AFIP – FIRMA DIGITAL

**DESCARGA DE CERTIFICADOS** 

CADA ESCRIBANO DEBERA INSTALAR LOS SIGUIENTES CERTIFICADOS EN LA COMPUTADORA EN LA QUE DESEE UTILIZAR LA FIRMA DIGITAL.

PARA ELLO DEBERAN SEGUIR LOS PASOS DETALLADOS A CONTINUACIÓN:

1) Ingresar a la página de la AFIP (<u>www.afip.gob.ar</u>) y hacer clic en la opción **ACCESO CON CLAVE FISCAL**.

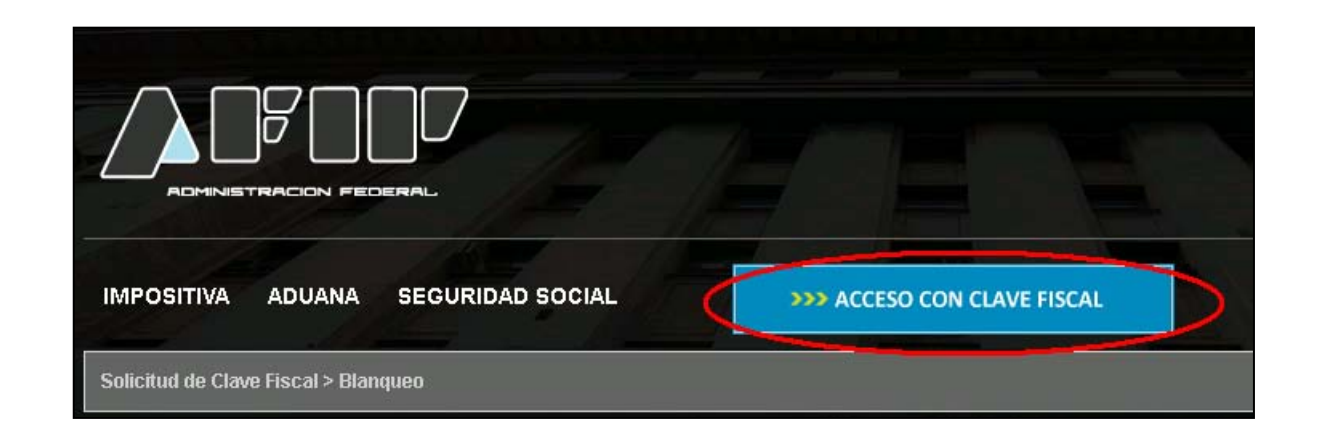

2) Completar los campos correspondientes y haga clic en Ingresar

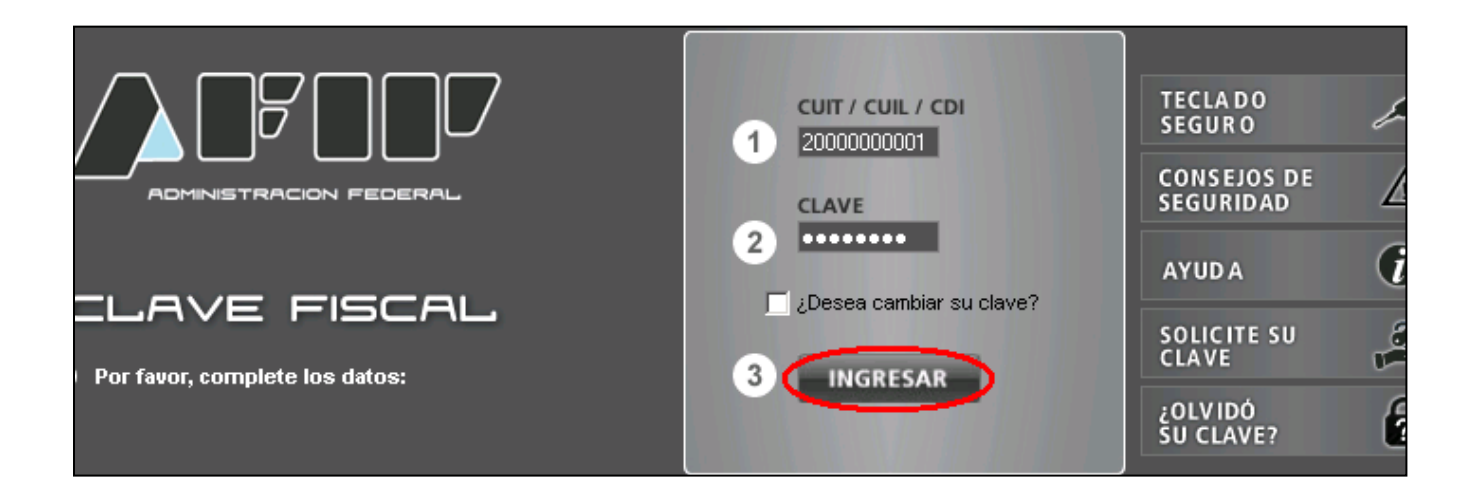

3) Hacer clic en el Servicio AC de la AFIP

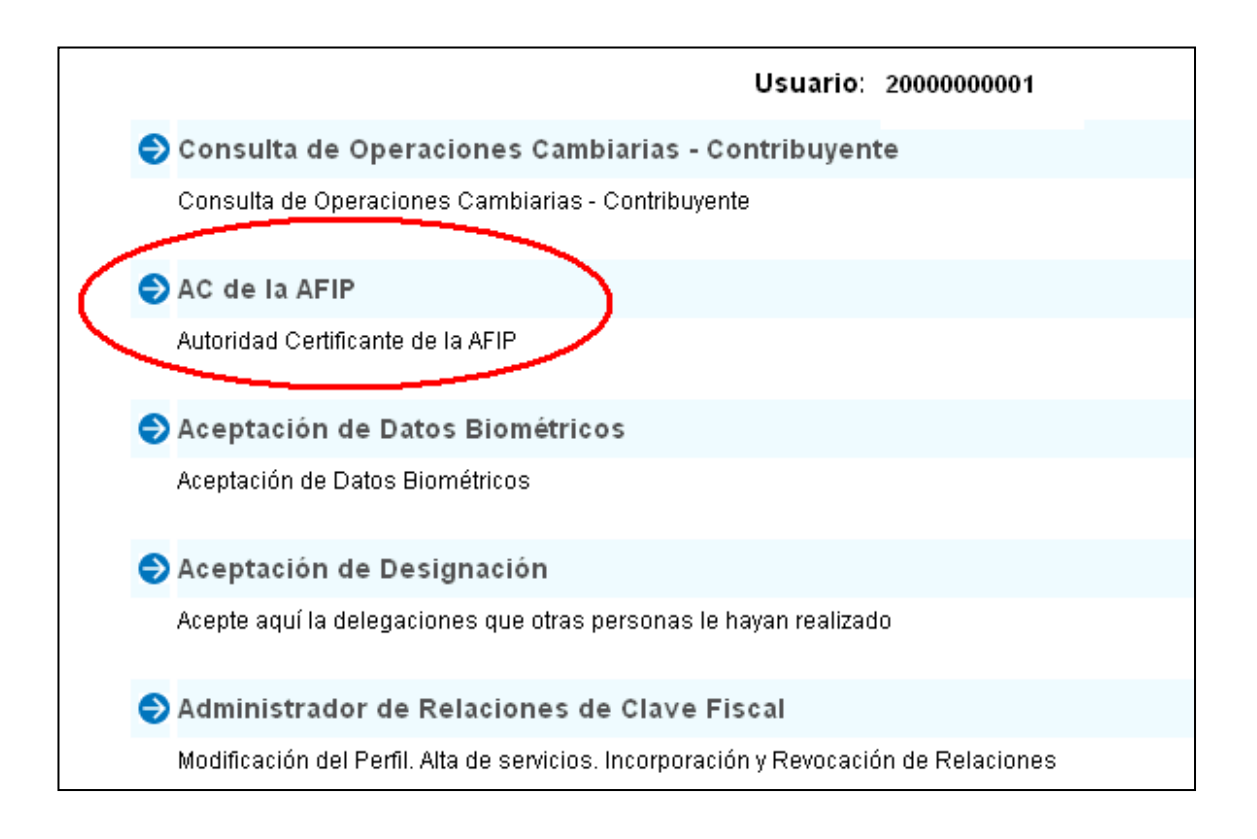

4) En el menú que aparece del lado izquierdo de la pantalla hacer clic en **Descargar Certificados** 

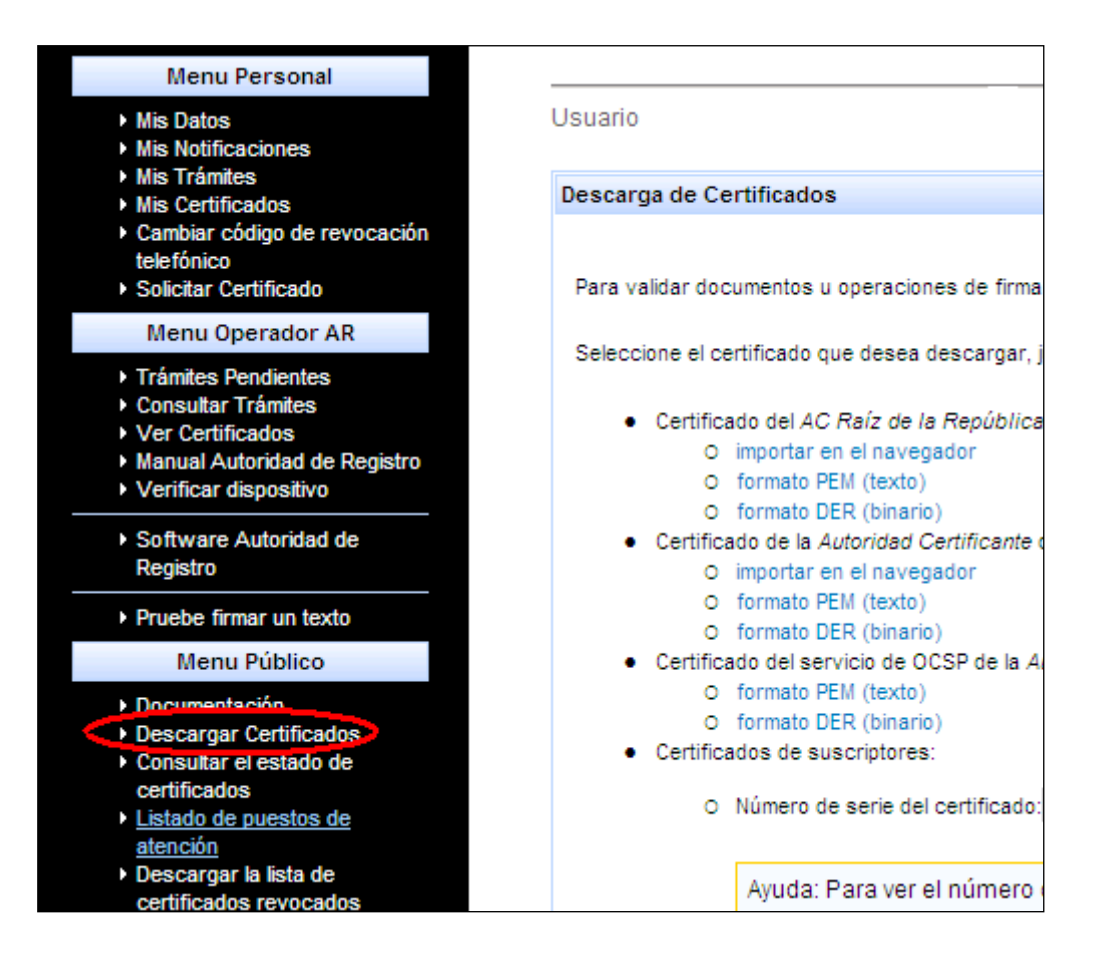

5) En la opción *Certificado del AC Raíz de la República* hacer clic en **Importar en el navegador** 

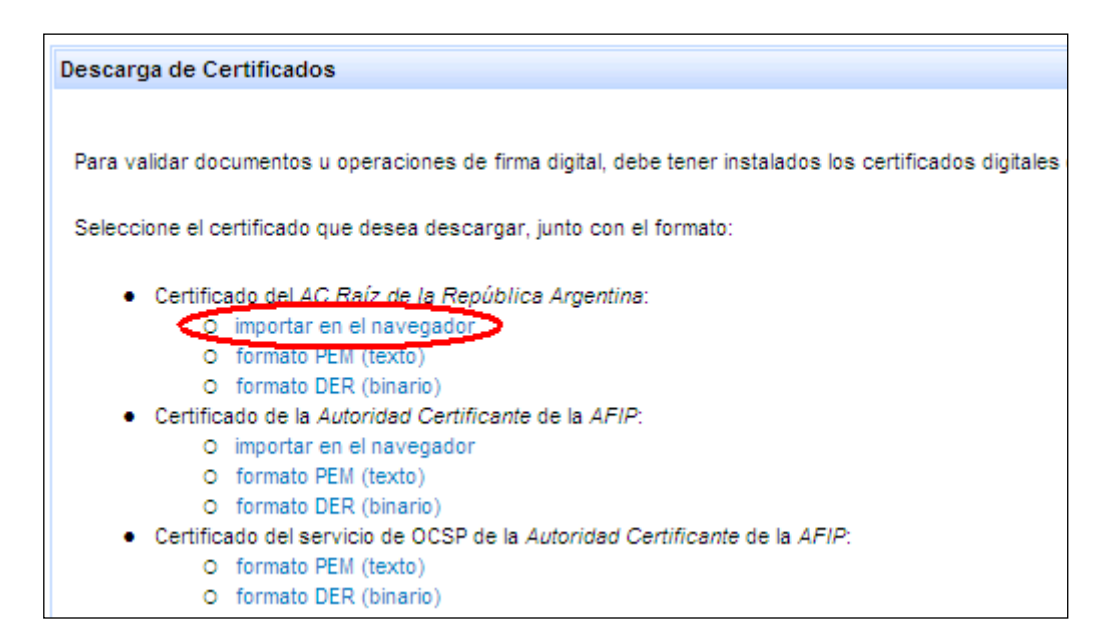

#### 6) Hacer clic en Abrir

|    | Advertencia de se                | eguridad de Descarga de archivos                                                                                                    | X |  |
|----|----------------------------------|----------------------------------------------------------------------------------------------------|---|--|
|    | ¿Desea abrir o                   | ¿Desea abrir o guardar este archivo?                                                                                                    |   |  |
| 7) | Nomb<br>Ti<br>[                  | rre: ac-raiz.crt<br>po: Certificado de seguridad, 1,61 KB<br>De: <b>acn.afip.gov.ar</b><br>Abrir Guardar Cancelar                                                                         |   |  |
|    | Aunque<br>tipo de a<br>origen, r | los archivos procedentes de Internet pueden ser útiles, este<br>archivo puede llegar a dañar el equipo. Si no confía en el<br>no abra ni guarde este software. <u>¿Cuál es el riesgo?</u> |   |  |

## 7) Hacer clic en Instalar certificado

| Certificado                                                                                                    |
|----------------------------------------------------------------------------------------------------|
| General Detalles Ruta de certificación                                                                         |
| Información del certificado                                                                                    |
| Este certificado está destinado a los siguientes propósitos:                                                   |
| <ul> <li>Prueba su identidad a un equipo remoto</li> <li>Protege los mensajes de correo electrónico</li> </ul> |
| * Más info. en declaración de entidades emisoras de certificados.                                              |
| En <del>v</del> iado a:                                                                                        |
| Emitido por Autoridad Certificante de la AFIP                                                                  |
| <b>Válido desde</b> 15/08/2011 hasta 14/08/2013                                                                |
|                                                                                                    |
| Instalar certificado Declaración del emisor                                                                    |
| Aceptar                                                                                                    |

- Hacer clic en el botón **Siguiente** hasta que aparezca el botón Finalizar. Haga clic en el botón **Finalizar.** 

8) En la opción *Certificado de la Autoridad Certificante de la AFIP* hacer clic en **Importar en el navegador** 

| Descarga de Certificados                                                                      |  |  |  |  |
|-----------------------------------------------------------------------------------------------|--|--|--|--|
|                                                                                               |  |  |  |  |
| Para validar documentos u operaciones de firma digital, debe tener instalados los certificado |  |  |  |  |
|                                                                                               |  |  |  |  |
| Seleccione el certificado que desea descargar, junto con el formato:                          |  |  |  |  |
|                                                                                               |  |  |  |  |
| <ul> <li>Certificado del AC Raíz de la República Argentina:</li> </ul>                        |  |  |  |  |
| <ul> <li>importar en el navegador</li> </ul>                                                  |  |  |  |  |
| <ul> <li>formato PEM (texto)</li> </ul>                                                       |  |  |  |  |
| <ul> <li>formato DER (binario)</li> </ul>                                                     |  |  |  |  |
| <ul> <li>Certificado de la Autoridad Certificante de la AFIP:</li> </ul>                      |  |  |  |  |
| 🔿 importar en el navegador                                                                    |  |  |  |  |
| O formato PEM (texto)                                                                         |  |  |  |  |
| O formato DER (binario)                                                                       |  |  |  |  |
| <ul> <li>Certificado del servicio de OCSP de la Autoridad Certificante de la AFIP:</li> </ul> |  |  |  |  |
| O formato PEM (texto)                                                                         |  |  |  |  |
| O formato DER (binario)                                                                       |  |  |  |  |
| <ul> <li>Contificados do suscristores:</li> </ul>                                             |  |  |  |  |

## 9) Hacer clic en Abrir

| Advertencia de seguridad de Descarga de archivos 🛛 🛛 🗙 |                                                                                                    |  |  |  |  |  |
|--------------------------------------------------------|----------------------------------------------------------------------------------------------------|--|--|--|--|--|
| ¿Desea abrir o guardar este archivo?                   |                                                                                                    |  |  |  |  |  |
|                                                        | Nombre: ac-raiz.crt                                                                                                    |  |  |  |  |  |
|                                                        | Tipo: Certificado de seguridad, 1,61 KB                                                                                                    |  |  |  |  |  |
|                                                        | De: acn.afip.gov.ar                                                                                                    |  |  |  |  |  |
|                                                        | Abrir Guardar Cancelar                                                                                                    |  |  |  |  |  |
| ۲                                                      | Aunque los archivos procedentes de Internet pueden ser útiles, este<br>tipo de archivo puede llegar a dañar el equipo. Si no confía en el<br>origen, no abra ni guarde este software. <u>¿Cuál es el riesgo?</u> |  |  |  |  |  |

## 10) Hacer clic en Instalar certificado

| Certificado                                                                                                    |     |
|----------------------------------------------------------------------------------------------------|-----|
| General Detalles Ruta de certificación                                                                         | _ 1 |
| Información del certificado                                                                                    |     |
| Este certificado está destinado a los siguientes propósitos:                                                   |     |
| <ul> <li>Prueba su identidad a un equipo remoto</li> <li>Protege los mensajes de correo electrónico</li> </ul> |     |
| * Más info. en declaración de entidades emisoras de certificados.                                              |     |
| Enviado a:                                                                                                    |     |
| Emitido por Autoridad Certificante de la AFIP                                                                  |     |
| <b>Válido desde</b> 15/08/2011 hasta 14/08/2013                                                                |     |
| Instalar certificado Declaración del emisor                                                                    |     |
| Acepta                                                                                                    | r   |

- Hacer clic en el botón **Siguiente** hasta que aparezca el botón Finalizar. Haga clic en el botón **Finalizar** 

11) En la opción *Certificado del servicio de OCSP de la Autoridad Certificante de la AFIP* hacer clic en **Formato DER (binario)** 

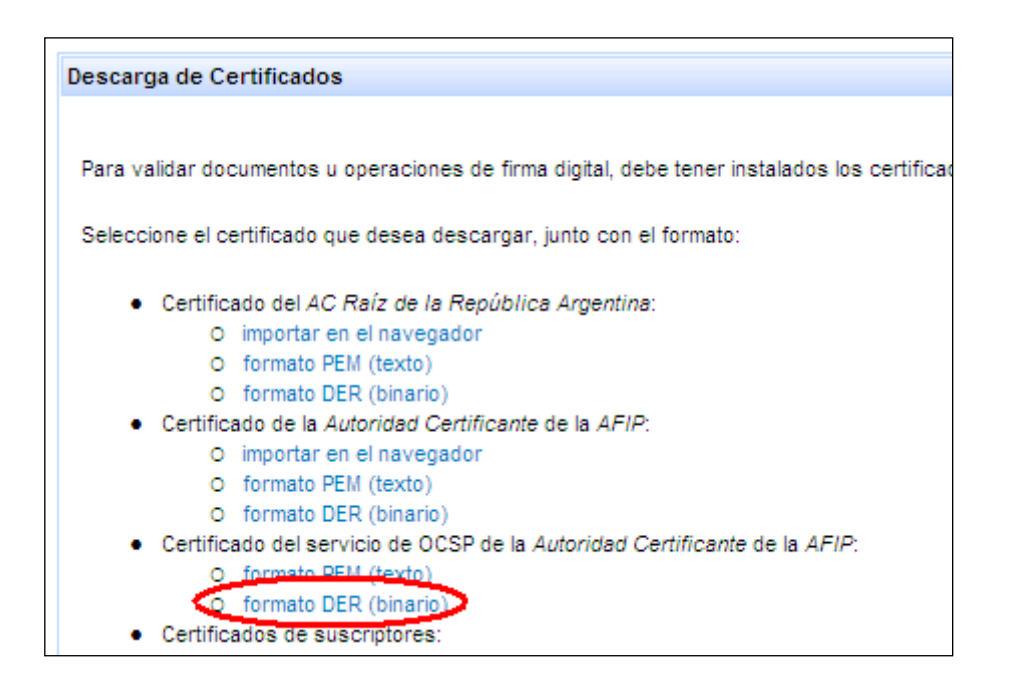

12) Hacer clic en Abrir

| Adverten                             | Advertencia de seguridad de Descarga de archivos 🛛 🔀                                                                                                    |  |  |  |  |  |
|--------------------------------------|----------------------------------------------------------------------------------------------------|--|--|--|--|--|
| ¿Desea abrir o guardar este archivo? |                                                                                                    |  |  |  |  |  |
|                                      | Nombre: ac-raiz.crt<br>Tipo: Cortificado do cogunidad, 1,61 KB                                                                                                    |  |  |  |  |  |
|                                      | De: aco afio gov ar                                                                                                    |  |  |  |  |  |
|                                      | Abrir Guardar Cancelar                                                                                                    |  |  |  |  |  |
| ۲                                    | Aunque los archivos procedentes de Internet pueden ser útiles, este<br>tipo de archivo puede llegar a dañar el equipo. Si no confía en el<br>origen, no abra ni guarde este software. <u>¿Cuál es el riesgo?</u> |  |  |  |  |  |

## 13) Hacer clic en Instalar certificado

| Certificado                                                                                                    |
|----------------------------------------------------------------------------------------------------|
| General Detalles Ruta de certificación                                                                         |
| Información del certificado                                                                                    |
| Este certificado está destinado a los siguientes propósitos:                                                   |
| <ul> <li>Prueba su identidad a un equipo remoto</li> <li>Protege los mensajes de correo electrónico</li> </ul> |
| * Más info. en declaración de entidades emisoras de certificados.                                              |
| En <del>v</del> iado a:                                                                                        |
| Emitido por Autoridad Certificante de la AFIP                                                                  |
| <b>¥álido desde</b> 15/08/2011 hasta 14/08/2013                                                                |
|                                                                                                    |
| Instalar certificado Declaración del emisor                                                                    |
| Aceptar                                                                                                    |

- Hacer clic en el botón **Siguiente** hasta que aparezca el botón Finalizar. Haga clic en el botón **Finalizar** 

14) Para la descarga del último certificado (*Certificado de Suscriptores*) hacer clic en la opción **Mis certificados** en el margen izquierdo de la pantalla

| Menu Personal                                                                                                    |                                                                                                    |
|----------------------------------------------------------------------------------------------------|----------------------------------------------------------------------------------------------------|
| <ul> <li>Mis Datos</li> <li>Mis Notificaciones</li> </ul>                                                                                                    | Usuario                                                                                                    |
| Mis Trámites     Mis Certificados                                                                                                    | Descarga de Certificados                                                                                                    |
| <ul> <li>Cambiar código de revocación<br/>telefónico</li> <li>Solicitar Certificado</li> </ul>                                                                     | Para validar documentos u operaciones de firma digital, debe tener insta                                                                |
| Menu Operador AR                                                                                                    | Seleccione el certificado que desea descargar, junto con el formato:                                                                    |
| <ul> <li>Trámites Pendientes</li> <li>Consultar Trámites</li> <li>Ver Certificados</li> <li>Manual Autoridad de Registro</li> <li>Verificar dispositivo</li> </ul> | Certificado del AC Raíz de la República Argentina:     O importar en el navegador     O formato PEM (texto)     O formato DER (binario) |

15) Seleccionar el Número de serie del certificado

| Sertificados |         |                   |                   |                   |         |
|--------------|---------|-------------------|-------------------|-------------------|---------|
| Estado ¢     | Tipo ¢  | Número de Serie 🕈 | Válido Desde 🔺    | Valido Hasta 🕈    | Detalle |
| Válido       | Clase 4 | f8ce76272d6a1     | 15/08/11 15:23:48 | 14/08/13 15:23:48 | ver     |

## 16) Hacer clic con el botón derecho del mouse y seleccionar la opción Copiar

| € | Mis Certifica | ados    |                                                                                            |                       |
|---|---------------|---------|--------------------------------------------------------------------------------------------|-----------------------|
|   | Estado +      | Tipo ¢  | Número de Serie 🕈                                                                          | v                     |
|   | Válido        | Clase 4 | f8ce76272d6a1<br>Cortar<br>Pegar<br>Borrar selec<br>Seleccionar<br>Copiar a<br>Pegar desde | ción<br>todo          |
|   |               |         | Voltear o gir<br>Expandir o d<br>Invertir colo                                             | ar<br>contraer<br>res |

17) Hacer clic en la opción **Descargar Certificados** ubicada en el margen izquierdo de la pantalla

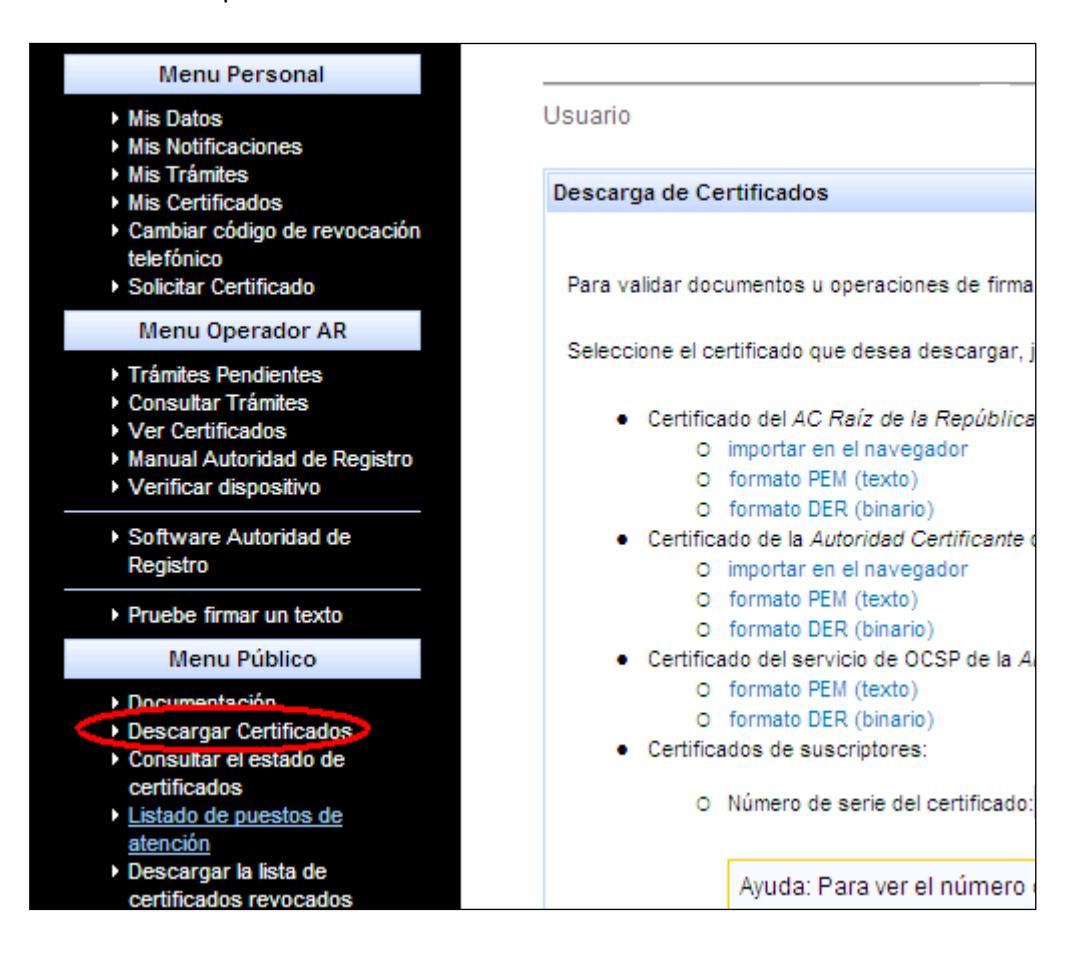

18) En Certificados de Suscriptores, en el campo Número de serie del certificado hacer clic con el botón derecho del mouse en el campo en blanco y seleccionar la opción Pegar

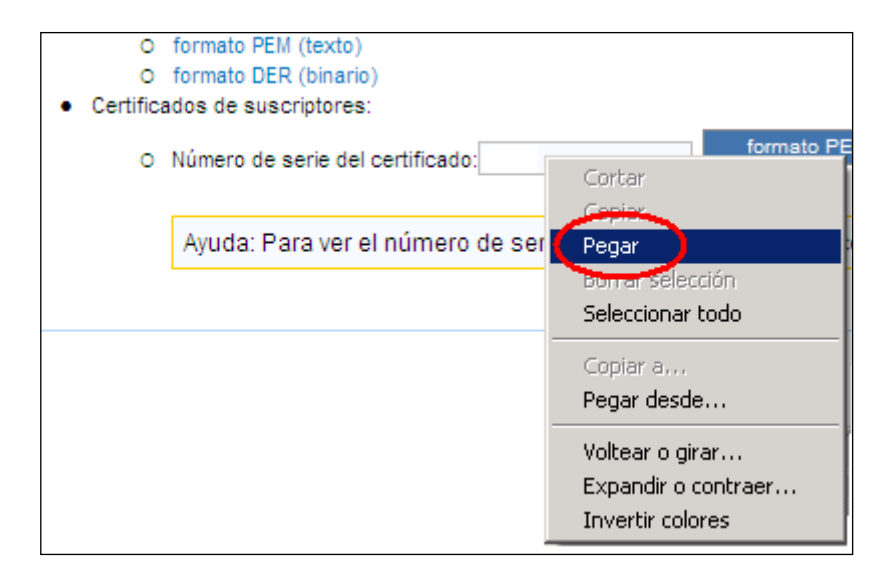

# 19) Hacer clic en el botón Formato DER (binario)

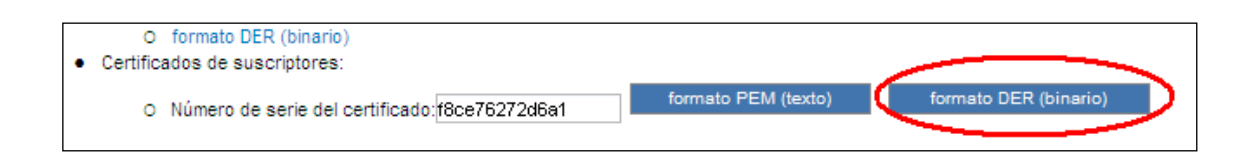

#### 20) Hacer clic en Abrir

| Adverten                             | cia de seguridad de Descarga de archivos                                                                                                    | × |  |  |
|--------------------------------------|----------------------------------------------------------------------------------------------------|---|--|--|
| ¿Desea abrir o guardar este archivo? |                                                                                                    |   |  |  |
|                                      | Nombre: ac-raiz.crt                                                                                                    |   |  |  |
|                                      | Tipo: Certificado de seguridad, 1,61 KB                                                                                                    |   |  |  |
|                                      | De: acn.afip.gov.ar                                                                                                    |   |  |  |
|                                      | Abrir Guardar Cancelar                                                                                                    |   |  |  |
| ۲                                    | Aunque los archivos procedentes de Internet pueden ser útiles, este<br>tipo de archivo puede llegar a dañar el equipo. Si no confía en el<br>origen, no abra ni guarde este software. <u>¿Cuál es el riesgo?</u> |   |  |  |

21) Hacer clic en Instalar certificado

| Certificado                                                                                                    | <u>?</u> × |
|----------------------------------------------------------------------------------------------------|------------|
| General Detalles Ruta de certificación                                                                         |            |
|                                                                                                    | -1         |
| Información del certificado                                                                                    |            |
| Este certificado está destinado a los siguientes propósitos:                                                   |            |
| <ul> <li>Prueba su identidad a un equipo remoto</li> <li>Protege los mensajes de correo electrónico</li> </ul> |            |
| * Más info. en declaración de entidades emisoras de certificados.                                              |            |
| Enviado a:                                                                                                    |            |
| Emitido por Autoridad Certificante de la AFIP                                                                  |            |
| <b>Válido desde</b> 15/08/2011 hasta 14/08/2013                                                                |            |
|                                                                                                    | _1         |
| Instalar certificado Declaración del emis                                                                      | or         |
| Acep                                                                                                    | otar       |

- Hacer clic en el botón **Siguiente** hasta que aparezca el botón Finalizar. Haga clic en el botón **Finalizar**